## SPI 통신과 MQ3 센서 사용

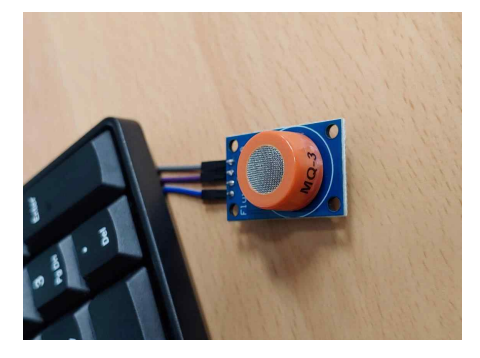

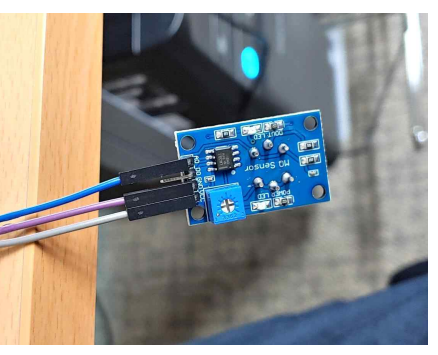

<하드웨어>

[MQ-3 센서, 라즈베리파이3(raspberry pi B+)] -MQ-3 센서의 DO는 쓰지 않으며 AO만 받는 다. DO는 뒤에 달려있는 가변저항상자의 기 준치에 의해 Yes or No 로만 표현되는 출력이기 때문에 쓰지 않는 다. -CNDI에서 지원해주는 기판에서 AO는 S, Vcc는 V, GND는 G에 연결해야 합니다. (Analog 0)

- 1. SPI 통신을 활성화
  - 1. sudo raspi-config
  - 2. 5. Interfacing Options
  - 3. SPI를 선택
- 2. sudo nano /etc/modules 1.맨 아래에 spidev를 추가
- 3. 라이브러리 설치
  - 1. sudo apt-get install python-dev
  - 2. git clone git://github.com/Gadgetoid/py-spidev.git
  - 3. cd py-spidev/
  - 4. sudo python setup.py install
- 4. 센서 연결
  - 1. 채널 1번 (본 교재 기판의 Analog 0 과 동일)에다 끼우면 정상작동

5. 소스코드 (mcp.py)

<참조>

https://m.blog.naver.com/PostView.nhn?blogId=roboholic84&logNo=220367321777&proxy Referer=https:%2F%2Fwww.google.com%2F

```
import spidev, time
spi = spidev.SpiDev()
spi.open(0, 0)
spi.max_speed_hz = 13500
def analog_read(channel):
      r = spi.xfer2([1, (8 + channel) << 4, 0])
adc_out = ((r[1]&3) << 8) + r[2]</pre>
      return adc_out
while True:
      reading = analog_read(0)
      voltage = reading * 3.3 / 1024
       print("Reading=%d\tVoltage=%f" % (reading, voltage))
       time.sleep(2)
```

- 6.MariaDB 정의
  - 1. sudo mysql -u root -p (mysql 접속)
  - 2. CREATE DATABASE aldb default CHARACTER SET UTF8;
  - 3. use aldb default CHARACTER SET utf8mb4;
  - 4. CREATE TABLE testal(
    - -> \_id INT PRIMARY KEY AUTO\_INCREMENT,
  - -> alc INT NOT NULL);
  - 5. desc testal; (확인용)
- 7.DB 권한 부여
  - 1. CREATE USER 'alcohol'@'%' IDENTIFIED BY '123';
  - 2. GRANT ALL PRIVILEGES ON aldb.\* TO 'smart'@'%';
  - 3. FLUSH privileges;
  - 4. exit
- 8. PHP를 이용한 mariadb 사용
  - 1. cd /var/www/html
  - 2. sudo nano aldbconn.php

Pi@raspberrypi: /var/www/html

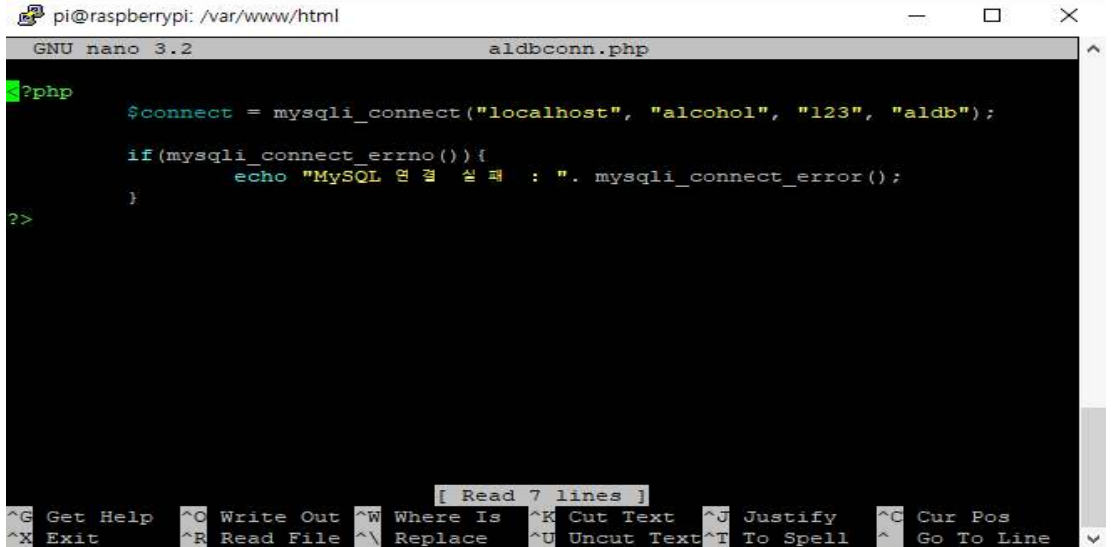

## 3. sudo nano alselect.php

Pi@raspberrypi: /var/www/html

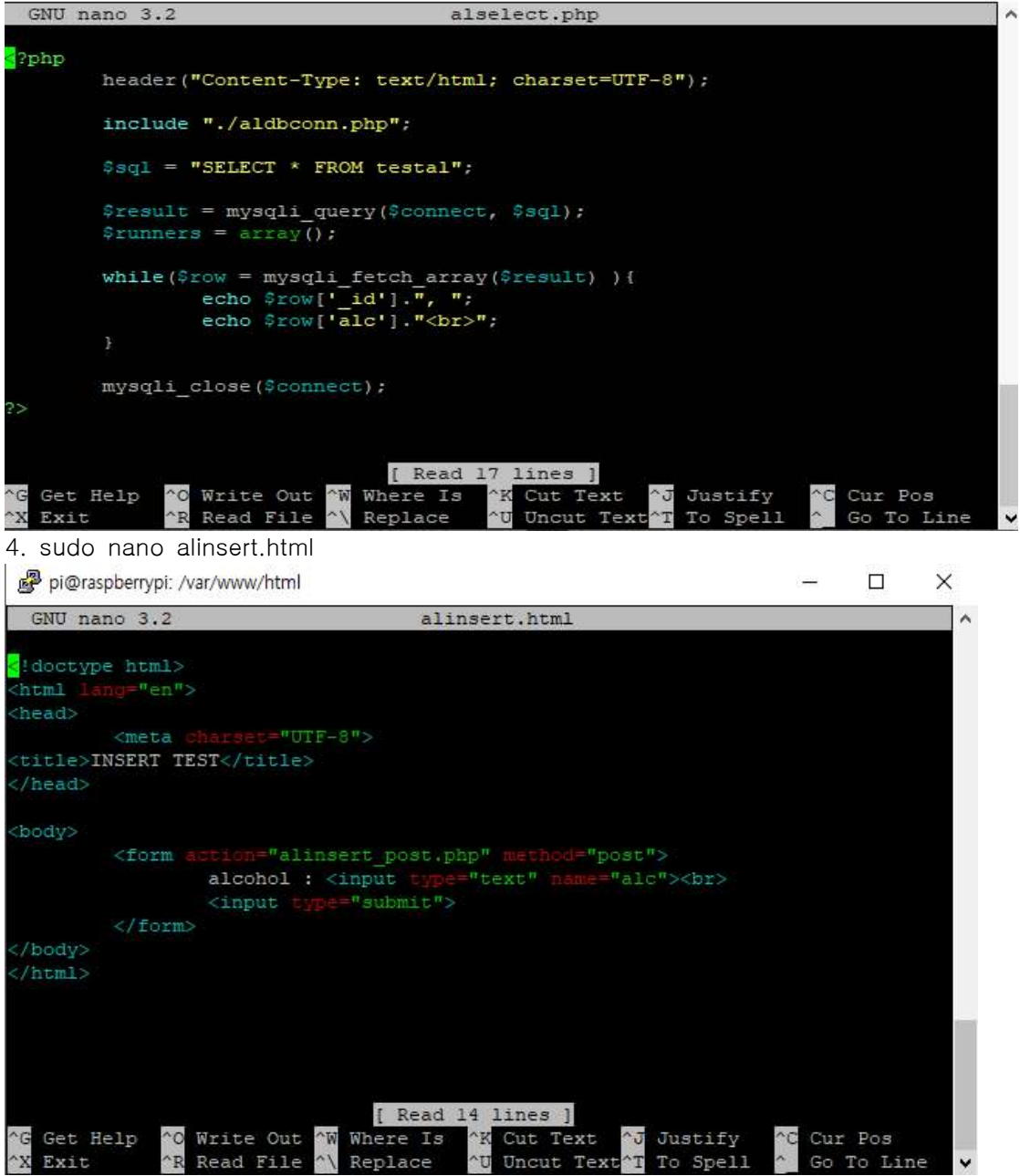

(<del>1111</del>7)

×

5. sudo nano alinsert\_post.php

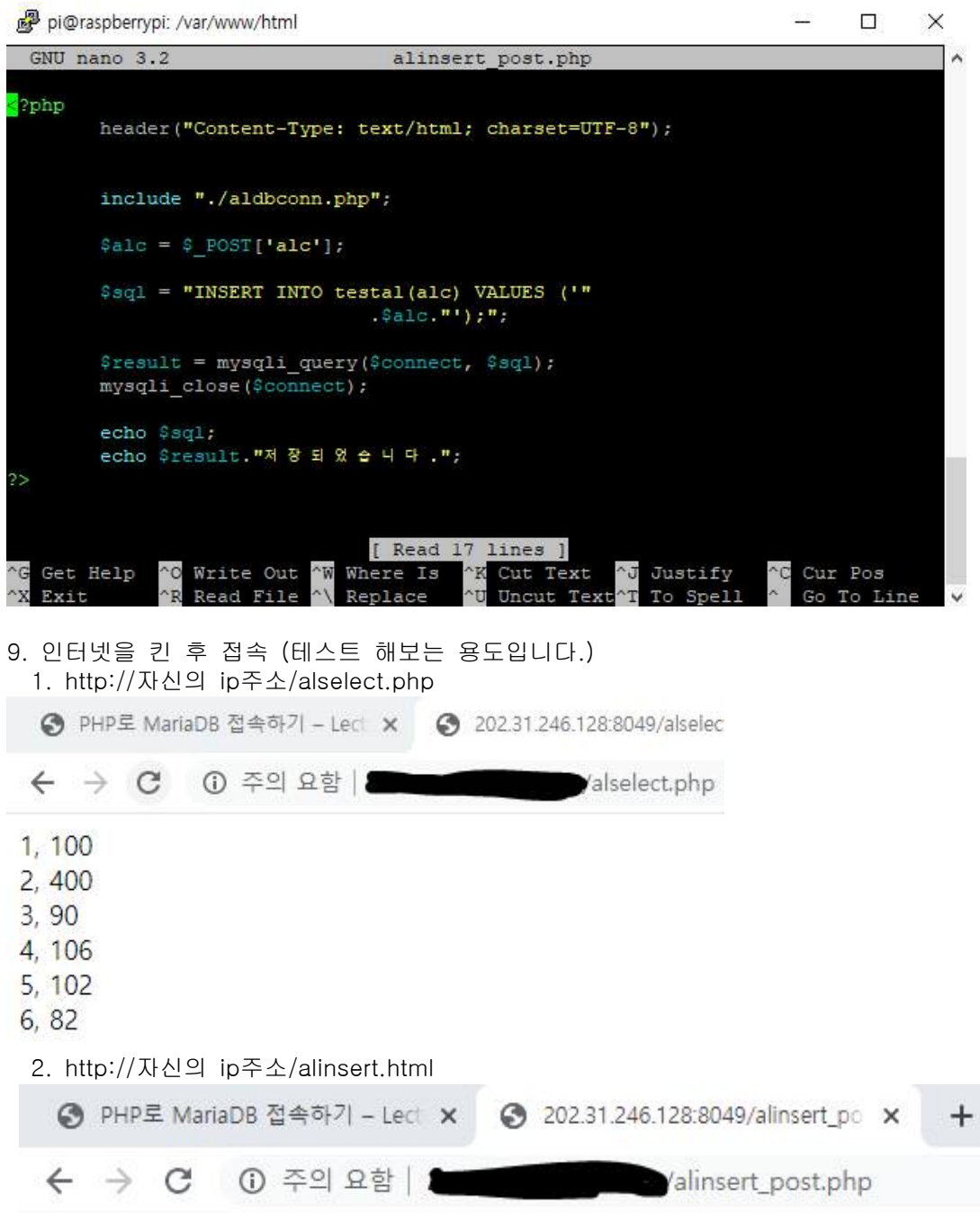

INSERT INTO testal(alc) VALUES ('103');1저장되었습니다.

## 3. 임의의 값을 입력 (ex: 103)

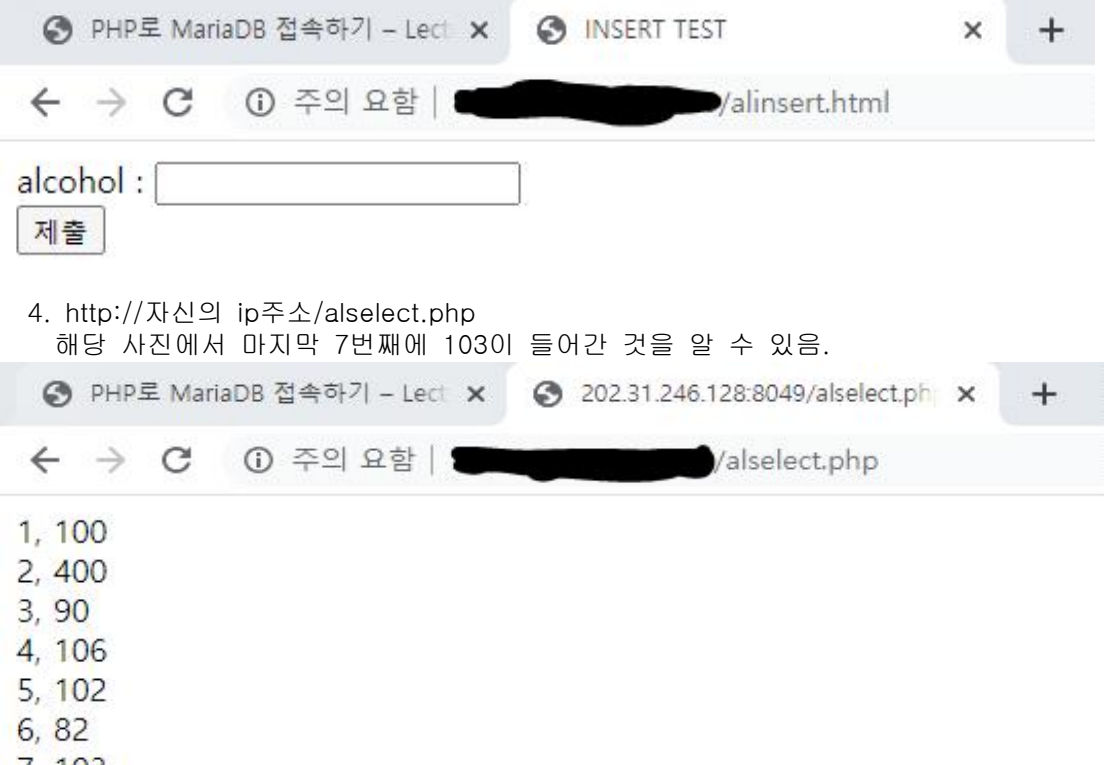

7, 103

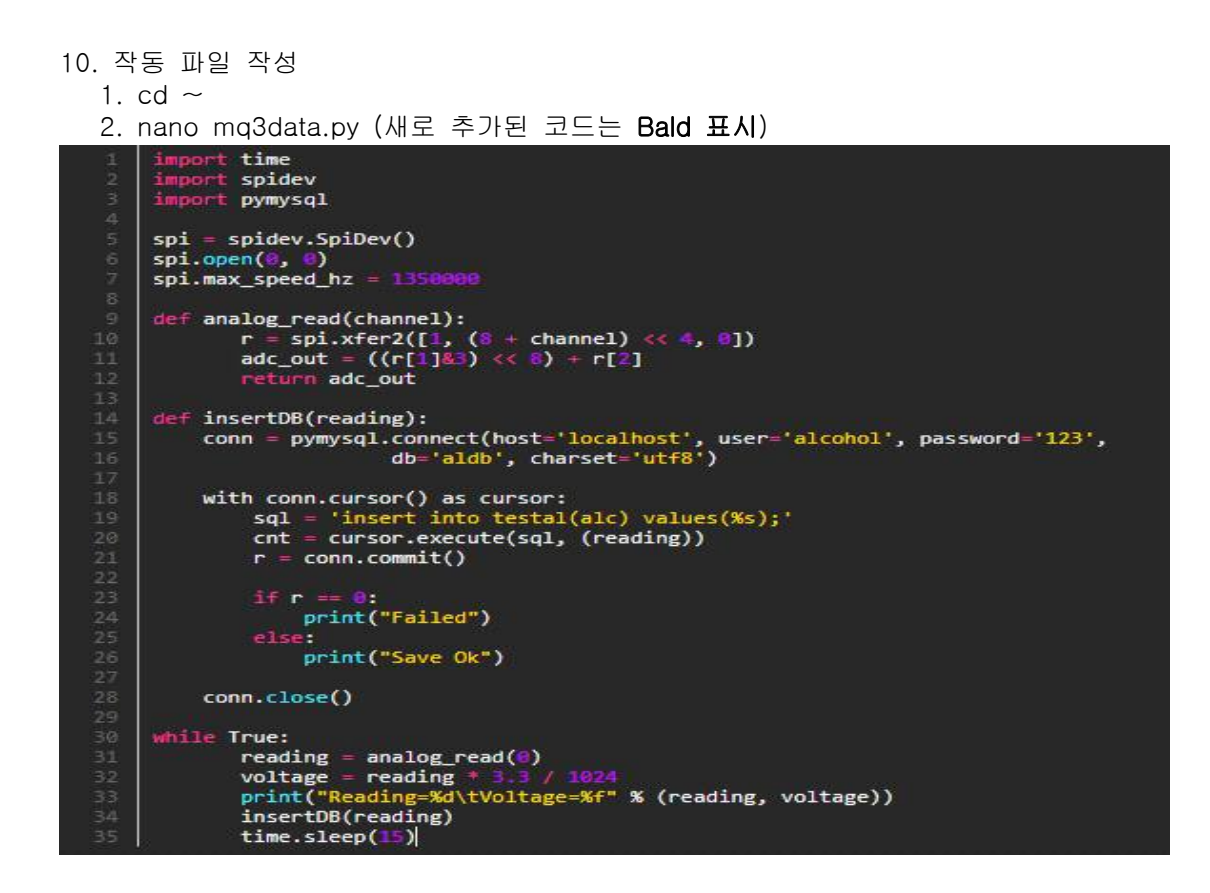

- 11. ThingSpeak 연동
  - 1. URL: <u>http://www.thingspeak.com</u>
  - 2. 무료 사용자는 15초 단위로 데이터를 입력 할 수 있음.
  - 3. 자신의 채널을 만들고, 필드1만 만든다.
  - 4. API Keys
  - 5. [Write API Key]에 있는 글자를 복사한다.

13. 결과 1. python3 mg3data.py

2. 술이나 손소독제를 갖다 대면 Reading 값이 올라가는 것을 관찰 할 수 있다.

pi@raspberrypi:~ \$ python3 mq3data.py Reading=192 Voltage=0.618750 Save Ok Reading=160 Voltage=0.515625 Save Ok